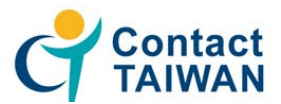

- ※ 非企業會員者·請先完成 加入會員 申請
- 1. 會員登入 點選攬才活動 國外攬才團 線上報名

| Contact<br>TAIWAN |        |                   |                | 會員專區會員           | 登出       | c         |
|-------------------|--------|-------------------|----------------|------------------|----------|-----------|
| 找人才 🗸             | 最新消息 認 | 識臺灣 優勢產業 外        | 國專業人才延攬及僱用法    | 外國專業人才申辦窗口平臺     | 人才資料庫    | 相關服務資源    |
|                   | 創新創業專區 | 攬才活動 聯絡我們         |                |                  |          |           |
|                   |        | 媒合會及說明會           | 國外攬才團          |                  |          | AF        |
|                   |        | 活動訊息              | 活動訊息           |                  |          | e.        |
| 廠冏專區              |        | 線上報名              | 線上報名           |                  |          | er-       |
|                   |        |                   |                |                  |          |           |
| ■首頁               |        |                   |                |                  |          |           |
| 廠商專區              | 刊登习    | 求才 <del>職</del> 缺 |                |                  |          |           |
|                   |        |                   |                |                  |          |           |
| 基本設定              | ▶ 本平   | 台只提供招募「海外」人才。     |                |                  |          |           |
| 基本設定              | ≻ 為増   | 進海外人才對臺灣工作環境的     | 了解,請貴公司將職缺明列清楚 | 2,如:「所需經驗與背景類型」、 | 「所需之專業條件 | 」、「從事之職務內 |

## 2. 於您欲參加的場次點選 - 廠商

| 攬才活動                 | 線上報名                       |      |                             |                              |                             |                            |            |          |
|----------------------|----------------------------|------|-----------------------------|------------------------------|-----------------------------|----------------------------|------------|----------|
| 媒合會反戰明會              | 活動名稱                       | 活動內容 | 楊次                          |                              | 報名截止日                       | 關始報名                       |            |          |
|                      |                            |      | 地點                          | 日期時間                         |                             |                            |            |          |
| <b>运外拥有重</b><br>活動具有 |                            |      | (波士语)帝肇坚斯大望 · 企業與人才一對一條合會   | 04/13 (五)<br>13:30 ~ 17:00   | 2018/04/11                  | <b>厳問</b><br>人才            |            |          |
| 海上联系                 | 2018年臺明和美权要做才活動(4/12-4/21) |      | (運移職)設州大學湾廣分長・企業與人才一到一條合會   | 04/16 ()<br>11:00 ~ 15:00    | 2018/04/11                  | <b>販問</b><br>人才            |            |          |
|                      |                            | ZERE | ANKE.                       | are.                         | (當杉磯)加州大學業場分校 - 企業與人才一對一條合會 | 04/17 (二)<br>11:00 ~ 16:00 | 2018/04/11 | 廠商<br>人才 |
|                      |                            |      |                             |                              | (藝士山)加州大學相克茶分包。企業與人才一對一座合會  | 04/18 (Ξ)<br>11:00 ~ 16:00 | 2018/04/11 | 転筒<br>人才 |
|                      |                            |      | (基金山) 藍荷西州立大榮 - 企業與人才一對一條合合 | 04/19 (臣)<br>13:30 ~ 17:00   | 2018/04/11                  | 載商<br>人才                   |            |          |
|                      |                            |      | 【周末百益】多保徳大学・立葉與人才一封一保合會     | 04/30 (—)<br>13:00 ~ 17:00   | 2018/04/13                  | 厳膺<br>人才                   |            |          |
|                      | 2018豪韓胜馬討復才圓(4/29-5/4)     | 适款宣民 | 【結束】大原大學·企開與人才一到一樣合會        | 05/02 (Ξ)<br>13:00 ~ 17:00   | 2018/04/13                  | 東高<br>人才                   |            |          |
|                      |                            |      | 【超電】河内盟立大學・企業現人才一町一條合會      | 05/03 (III)<br>13:00 ~ 17:00 | 2018/04/13                  | <b>政府</b><br>人才            |            |          |

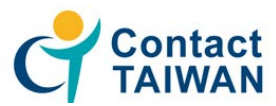

3. 勾選參加場次·點選確定(以參加 "馬來西亞多媒體大學"媒合會為例)

| 線上報名                                    |      |
|-----------------------------------------|------|
| 2018壹灣赴馬越攬才團(4/29-5/4)                  |      |
| 請點擊選擇參加場次<br>☞ 馬來西亞】多媒體大學 - 企業與人才一對一媒合會 |      |
| 確定回波                                    | 舌動専區 |

4. 填寫聯絡人資料,完成後點選「確定修改聯絡人資料」

(請務必詳細填寫,以便後續通知攬才團相關事宜)

| 線上報名                                     |                                |
|------------------------------------------|--------------------------------|
| 2018臺灣赴馬越攬才團(4/29-5/4) - 【馬來西亞】多媒體大學 - ① | E業與人才一對一媒合會「中華民國對外貿易發展協會」聯絡人資料 |
| 聯絡人姓名:                                   |                                |
| 聯絡人電話:                                   |                                |
| 聯絡人傳真:                                   |                                |
| 聯絡人手機:                                   |                                |
| 電子郵件:                                    |                                |
|                                          | 確定修改聯絡人資料回線上預約                 |

#### 5. 點選「新增參團人員」

| 線上報名                                                                   |             |             |                             |    |  |
|------------------------------------------------------------------------|-------------|-------------|-----------------------------|----|--|
| 2018臺灣赴馬越攬才團(4/29-5/4) - 【馬來西亞】多媒體大學 - 企業與人才一對一媒合會「中華民國對外貿易發展協會參團人員名單」 |             |             |                             |    |  |
| 聯絡人:test                                                               | 電話:27255200 | 傳真:27255967 | E-mail:yhchen@taitra.org.tw |    |  |
| 参團人姓名                                                                  |             |             | 参加地點                        | 異動 |  |
| 聯絡人                                                                    | 新增參團人員      | 預約名單        | 人才列表 職款列表                   |    |  |

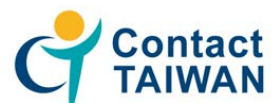

6. 填寫活動出席人員資料及勾選預定行程,完成後點選「確認」

(請務必詳細填寫,以便後續通知攬才團相關事宜)

※若不克派員前往,可於「行程規劃」選擇「代徵職缺」

| 線上報名              |                                                   |                                          |         |  |  |  |  |  |
|-------------------|---------------------------------------------------|------------------------------------------|---------|--|--|--|--|--|
| 2018臺灣赴馬越攬才團(4/29 | 2018臺灣赴馬越攬才團(4/29-5/4) 中華民國對外貿易發展協會 您好! 請登錄參團人員資料 |                                          |         |  |  |  |  |  |
| 公司統一編號            | 03702716                                          | 公司產業別                                    | 音 /     |  |  |  |  |  |
| 姓名                | (中)                                               | - 職種                                     | (中)     |  |  |  |  |  |
| ~ =               | (英)                                               | 1990 172                                 | (英)     |  |  |  |  |  |
| 聯絡電話              | #                                                 | 範例:886-2-2725520                         | 10#1234 |  |  |  |  |  |
| 手機                |                                                   |                                          |         |  |  |  |  |  |
| 電子郵件              |                                                   |                                          |         |  |  |  |  |  |
| 備註                | ● 台灣母公司人員 ◎ 當地分公司人員                               | ◎ 台灣母公司人員 ◎ 當地分公司人員                      |         |  |  |  |  |  |
| 本次預定行程            |                                                   |                                          |         |  |  |  |  |  |
| 行程規劃              | ◎ 随圜前往 ◎ 自行前往 ◎ 代徵職缺                              |                                          |         |  |  |  |  |  |
| 訂購機業及出國手續         | ◎委託辦理 ◎ 自行辦理,說明;                                  | 自行辦理者請於"說明"欄填寫詳細                         | 順班寶訊)   |  |  |  |  |  |
| 訂房                | ◎委託辦理 ◎ 自行辦理,說明;                                  | ◎委託辦理 ◎ 自行辦理, 說明: (自行辦理書請於"說明"橫填高詳細訂房資訊) |         |  |  |  |  |  |
| 備註                |                                                   |                                          |         |  |  |  |  |  |
| 附註                | 1. 需由質協委託旅行社代辦者, 請選擇【委託辦理】                        | 1. 需由貿協委託旅行社代辦者,請選擇【委託辦理】                |         |  |  |  |  |  |
|                   | 確認                                                | 回線上預約                                    |         |  |  |  |  |  |

### 7. 點選「職缺列表」

| 線上報名                     |                                                              |    |  |  |  |
|--------------------------|--------------------------------------------------------------|----|--|--|--|
| 2018臺灣赴馬越攬才團(4/29-5/4) - | 【馬來西亞】多媒體大學 - 企業與人才一對一煤合會「中華民國對外貿易發展協會參團人員名單」                |    |  |  |  |
|                          | 聯絡人:test 電話:27255200 傳真:27255967 E-mail:yhchen@taitra.org.tw |    |  |  |  |
| 参團人姓名                    | 参加地點                                                         | 異動 |  |  |  |
| test                     | 【馬來西亞】多媒體大學 - 企業與人才一對一媒合會                                    | 異動 |  |  |  |
|                          | 醫 絡 人 新 描 参 圖 人員 預約 名 單 人才 列表 職 議 執 利表                       |    |  |  |  |

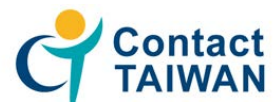

- 8. 新增職缺方式有以下兩種:
  - (1) 點選「匯入/刪除職缺」- 直接匯入目前刊登於 Contact TAIWAN 之職缺

(2) 點選「新增職缺」- 刊登職缺資訊

| 線上報名                                                         |         |           |      |  |  |  |
|--------------------------------------------------------------|---------|-----------|------|--|--|--|
| 2018臺灣赴馬越攬才團(4/29-5/4) - 【馬來西亞】多媒體大學 - 企業與人才一對一媒合會「攬才活動職缺列表」 |         |           |      |  |  |  |
| 序號                                                           | 工作職稱    | 職務類別      | 有效日期 |  |  |  |
|                                                              | 匯入/删除職款 | 新増職缺回線上預約 |      |  |  |  |

(1) 點選「匯入/刪除職缺」勾選欲在召募之職缺後・點選「儲存」

| 職缺發佈管理<br>       |                                                       |           |            |    |  |  |  |
|------------------|-------------------------------------------------------|-----------|------------|----|--|--|--|
| 2018臺灣;<br>【馬來西3 | 2018臺灣赴馬越攬才團(4/29-5/4) ▼<br>【馬本西西】名堪曉十段,公業與人士一對一堆合金 ▼ |           |            |    |  |  |  |
| 項次               | 工作職稱                                                  | 職務類別      | 有效日期       | 顯示 |  |  |  |
| 1                | Marketing Manager                                     | 行銷-行銷企劃主管 | 2018/12/31 |    |  |  |  |
|                  | 儲存                                                    | 至活動頁面     |            |    |  |  |  |

#### (2) 點選「新增職缺」,填妥後,點選「儲存」

| 廠商專區   |                                                                                                    |
|--------|----------------------------------------------------------------------------------------------------|
| ▲■■    | 刊登求才職缺                                                                                                    |
| 基本設定   |                                                                                                    |
| 搜尋人才   | <ul> <li>・キャーロハルの市時 タイノスク3・・</li> <li>&gt; 為増進場外人才到臺端工作環境の了解、調査公司將職助時列通差。如:「所需這額尚證書請型」、「所需之專業将件」、「從事之職務內容」等多加説明。</li> <li>以考慮公司定理時間內括審到会選人才。</li> </ul>                                                                                                    |
| 人才新闻   | ▶「経営」関連協力定白・可等増損得「依能力與工作回動位優放新」。 −  −  −  ●  ●  ●  ●  ●  ●  ●  ●  ●  ●  ●  ●  ●  ●  ●  ●  ●  ●  ●  ●  ●  ●  ●  ●  ●  ●  ●  ●  ●  ●  ●  ●  ●  ●  ●  ●  ●  ●  ●  ●  ●  ●  ●  ●  ●  ●  ●  ●  ●  ●  ●  ●  ●  ●  ●  ●  ●  ●  ●  ●  ●  ●  ●  ●  ●  ●  ●  ●  ●  ●  ●  ●  ●  ●  ●  ●  ●  ●  ●  ●  ●  ●  ●  ●  ●  ●  ●  ●  ●  ●  ●  ●  ●  ●  ●  ●  ●  ●  ●  ●  ●  ●  ●  ●  ●  ●  ●  ●  ●  ●  ●  ●  ●  ●  ●  ●  ●  ●  ●  ●  ●  ●  ●  ●  ●  ●  ●  ●  ●  ●  ●  ●  ●  ●  ●  ●  ●  ●  ●  ●  ●  ●  ●  ●  ●  ●  ●  ●  ●  ●  ●  ●  ●  ●  ●  ●  ●  ●  ●  ●  ●  ●  ●  ●  ●  ●  ●  ●  ●  ●  ●  ●  ●  ●  ●  ●  ●  ●  ●  ●  ●  ●  ●  ●  ●  ●  ●  ●  ●  ●  ●  ●  ●  ●  ●  ●  ● |
| 接尊人才設定 | ("為必須費位)                                                                                                    |
| 担碍人才   | 單位基本資料                                                                                                    |
| 刊登求才麗缺 | ◆陳訪規別 時継 ▼ ▼                                                                                                    |
| 人才媒合結果 | * 工作職稱 (可自行部改)<br>* 購同時輸入中英文職稱 + 例:專案經環/Project Manager                                                                                                    |
| 發出     | * 戰弱權介                                                                                                    |

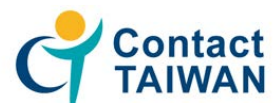

9. 點選「至活動頁面」查看是否成功匯入職缺

| 職缺發    | 後佈管理              |            |            |    |
|--------|-------------------|------------|------------|----|
| 2018臺灣 | 赴馬越攬才團(4/29-5/4)  | ▼<br>₩ #^A |            |    |
| 【馬米四日  | 记】多煤膛大学 - 企耒興入才 - |            |            |    |
| 項次     | 工作職稱              | 職務類別       | 有效日期       | 顯示 |
| 1      | Marketing Manager | 行銷-行銷企劃主管  | 2018/12/31 | Ø  |
|        | 儲存                | 至活動頁面      | ]          |    |

#### 10. 出現職缺資訊即為匯入成功

| 線上報名        |                                                              |  |  |  |  |  |
|-------------|--------------------------------------------------------------|--|--|--|--|--|
| 2018臺灣赴馬越攬之 | 2018臺灣赴馬越攬才團(4/29-5/4) - 【馬來西亞】多媒體大學 - 企業與人才一對一媒合會「攬才活動職缺列表」 |  |  |  |  |  |
| 序號          | 工作職稱 職務類別 有效日期                                               |  |  |  |  |  |
| 1           | Marketing Manager 行銷 - 行銷 - 行銷企劃主管 2018/12/31                |  |  |  |  |  |
|             | 匯入/删除職缺 新增職缺 回線上預約                                           |  |  |  |  |  |

## 11. 若欲報名其他場次活動,請前往該場次報名頁面,重複以上報名步驟